## SPECIAL EVENT BATER 2024

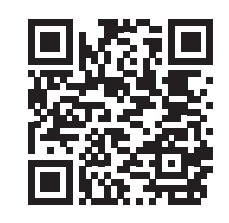

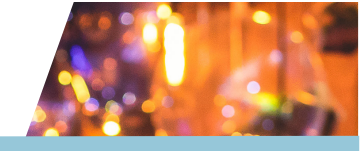

View our step by step Special Event Rater video by scanning the QR Code!

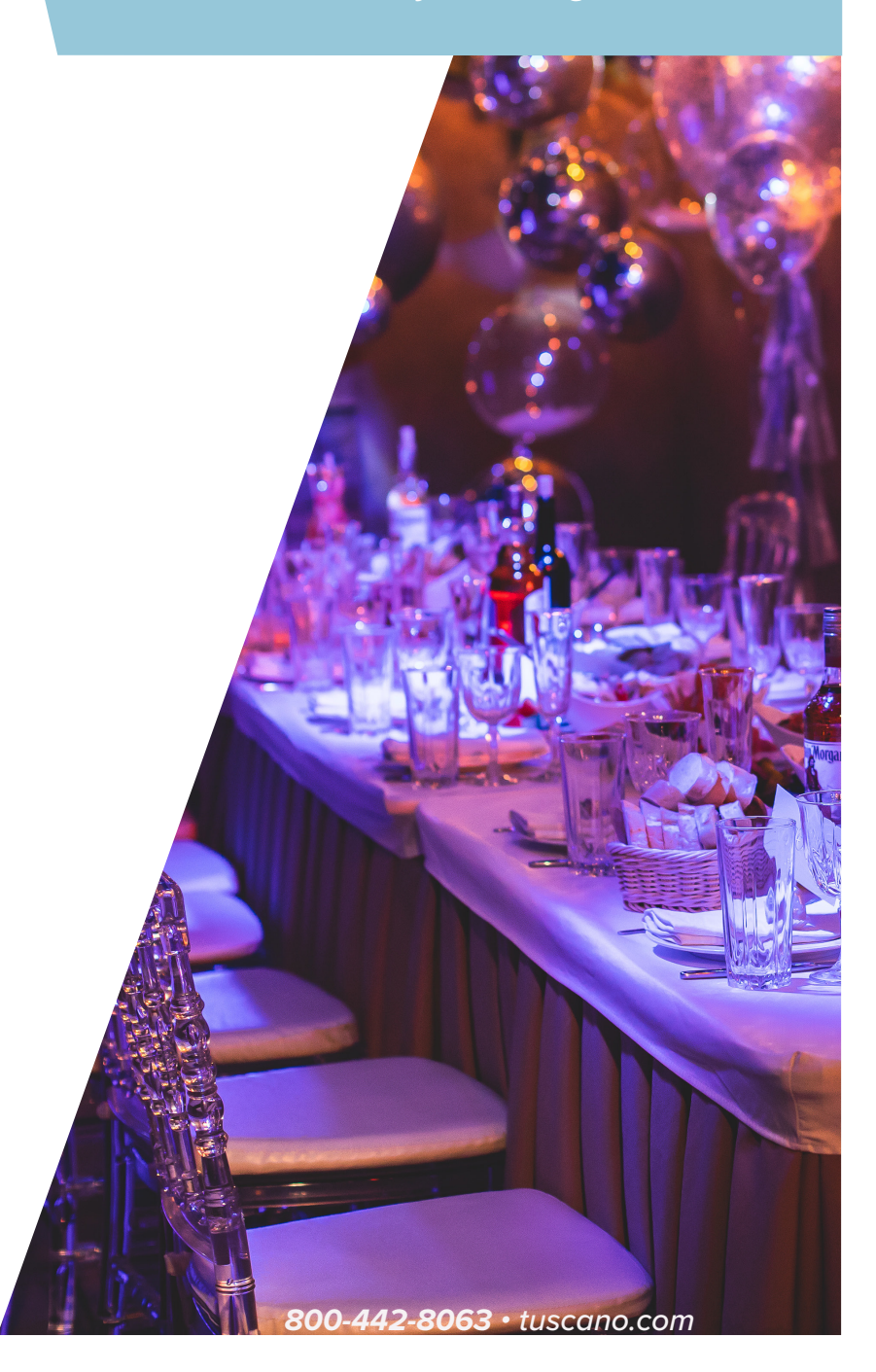

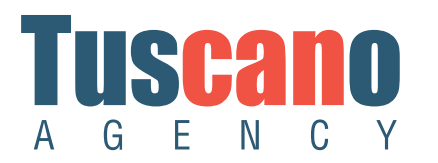

| Fave             | rorite           | Rater                                                                                   | Hosted By                                                               | Phone Web                           |                  |  |
|------------------|------------------|-----------------------------------------------------------------------------------------|-------------------------------------------------------------------------|-------------------------------------|------------------|--|
|                  |                  | Commercial Auto Rate Indication                                                         | National Indemnity Company                                              |                                     | Web Indication   |  |
|                  | Y                | Commercial Auto Submit                                                                  | Tuscano Agency                                                          |                                     | Submit Online    |  |
|                  |                  | Trucker's GL                                                                            | U.S. Liability Insurance Co 🧳 Phone Quote 👳                             |                                     |                  |  |
|                  |                  |                                                                                         |                                                                         |                                     |                  |  |
| nercial          | : Inla           | and Marine & Special Event                                                              |                                                                         | -                                   |                  |  |
| nercial          | : Inla<br>rorite | and Marine & Special Event                                                              | Hosted By                                                               | Phone                               | Web              |  |
| nercial:<br>Fave | : Inla<br>rorite | and Marine & Special Event<br>Reter<br>Contractors' Equipment                           | Hosted By<br>U.S. Liability Insurance Co                                | Phone                               | Web              |  |
| nercial:<br>Fave | rorite           | and Marine & Special Event<br>Reter<br>Contractors' Equipment<br>Special Event GL Rater | Hosted By<br>U.S. Liability Insurance Co<br>U.S. Liability Insurance Co | Phone<br>Phone Quote<br>Phone Quote | Web<br>Web Quote |  |

**Step 1 -** Please login to your account at tuscano.com. Once you are logged in, please click on the Online Rating Tab. Then, scroll down to Commercial: Inland Marine & Special Event and choose Special Event GL Rater. You will be redirected to the USLI Special Events Rater.

| 877-203-8572                                                       | Multi-Line Q                                                                              | uoting - Special Events |                      |  |  |  |
|--------------------------------------------------------------------|-------------------------------------------------------------------------------------------|-------------------------|----------------------|--|--|--|
| Applicant Name                                                     |                                                                                           | TEST                    | Scarch for a Quote   |  |  |  |
| What is the applicar                                               | nt entity type?                                                                           | Husband And Wife        |                      |  |  |  |
| What is the applicar                                               | nt's role in the event?                                                                   | Host                    | ~                    |  |  |  |
| State                                                              |                                                                                           | PA - Pennsylvania       | A - Pennsylvania 🗸 🗸 |  |  |  |
| Select the Lines of E                                              | Business to Quote                                                                         | General Liability       |                      |  |  |  |
|                                                                    |                                                                                           | Liquor Liability        |                      |  |  |  |
| Start date of event                                                |                                                                                           | 2/24/2022               |                      |  |  |  |
| End date of event ()<br>the same as start d<br>events continuing p | If one day event, end date should be<br>ate. Quote includes coverage for<br>ast 12:00 AM) | 2/24/2022               |                      |  |  |  |
| event Description:<br>Full description of                          | event including details on all activ                                                      | vities taking place     |                      |  |  |  |
| Wedding                                                            |                                                                                           |                         | G                    |  |  |  |
|                                                                    |                                                                                           | << Back                 | Continue >>          |  |  |  |
| CHAT IS<br>OFFLINE<br>Leave message >><br>877-203-8572             | Multi-Line Q                                                                              | uoting - Special Even   | ts                   |  |  |  |
|                                                                    |                                                                                           |                         |                      |  |  |  |

Wedding (applicant is the host of the event List
<< Back Continue >>

**Step 2** - For our example, we are inserting information for a wedding. Please fill out the fields. Press continue.

**Step 3**-You can pull up the list view or type in the search bar to search for classification selection. Press continue.

| CHAT IS<br>OFFLINE<br>Leave message >><br>OFFLINE                                                                                                  | uoting - Special Events |  |  |  |
|----------------------------------------------------------------------------------------------------|-------------------------|--|--|--|
| New Instant Quote                                                                                                    | Search for a Quote      |  |  |  |
| Location address of the event                                                                                                    |                         |  |  |  |
| Street Address                                                                                                    | 950 Highland Ave.       |  |  |  |
| Zip Code                                                                                                    | 15601                   |  |  |  |
| State                                                                                                    | PA - Pennsylvania 🗸     |  |  |  |
| City                                                                                                    | Greensburg              |  |  |  |
| Special Ev                                                                                                    | ents                    |  |  |  |
| Wedding                                                                                                    |                         |  |  |  |
| Number of attendees per day                                                                                                    | 100                     |  |  |  |
| Number of consumers of alcohol per day                                                                                                    | 75                      |  |  |  |
| Will spectators be permitted in the water (swimming, boating, fishing, etc.)?                                                                      | No                      |  |  |  |
| Will the event feature firearms?                                                                                                    | No 🗸                    |  |  |  |
| Will the event feature fireworks?                                                                                                    | No 🗸                    |  |  |  |
| Will a caterer or professional bartender serve the alcohol                                                                                         | Yes 🗸                   |  |  |  |
| at the wedding reception? Note: A professional<br>bartender is someone who is regularly employed in that<br>role on a part time or full time basis |                         |  |  |  |
| Will the event end by 2 AM?                                                                                                    | Yes 🗸                   |  |  |  |
| Will BYOB or self-service of alcohol be permitted?                                                                                                 | No 🗸                    |  |  |  |
| Will professional bartenders (or formal alcohol<br>awareness trained servers) be used for the service of<br>alcohol?                               | [Yes v]                 |  |  |  |
|                                                                                                    | << Back Continue >>     |  |  |  |

**Step 4** - Fill out the location of your event and your special event specifications in the fields below. Press continue.

## Multi-Line Quoting - Special Events

| New Instant Quote   |                                                                   | Search for a Quote      |  |  |  |
|---------------------|-------------------------------------------------------------------|-------------------------|--|--|--|
| Additional Insured  |                                                                   |                         |  |  |  |
| Additional Insured  | Additional Insured – Blanket is included at no additional charge. |                         |  |  |  |
| Add Additional Insu | 🔿 Yes 🔍 No                                                        |                         |  |  |  |
| Add Additional Insu | 🔿 Yes 🔍 No                                                        |                         |  |  |  |
| Add Additional Insu | 🔿 Yes <mark>O</mark> No                                           |                         |  |  |  |
| Add Additional Insu | 🔿 Yes <mark>O</mark> No                                           |                         |  |  |  |
| Add Primary and N   | on-Contributory - Owners or Lessors of Premises?                  | 🔿 Yes <mark>O</mark> No |  |  |  |
| Add Primary and N   | 🔿 Yes  No                                                         |                         |  |  |  |
| Add Waiver of Tran  | sfer of Rights of Recovery Against Others to Us?                  | 🔿 Yes  No               |  |  |  |
|                     | Optional Coverages                                                |                         |  |  |  |
| Add Breakfast/Bru   | nch Date Coverage?                                                | 🔿 Yes <mark>O</mark> No |  |  |  |
| Add Cancellation or | Postponement Coverage?                                            | 🔿 Yes <mark>O</mark> No |  |  |  |
| Add Event Gift Cove | erage?                                                            | 🔿 Yes <mark>O</mark> No |  |  |  |
| Add Lost Deposit C  | overage?                                                          | 🔿 Yes <mark>O</mark> No |  |  |  |
| Add Photography a   | nd Video Coverage?                                                | 🔿 Yes <mark>O</mark> No |  |  |  |
| Add Rain Date Cove  | erage?                                                            | 🔿 Yes <mark>O</mark> No |  |  |  |
| Add Rehearsal Date  | e Coverage?                                                       | 🔿 Yes <mark>O</mark> No |  |  |  |
| Add Set-up and/or   | Add Set-up and/or Take-down Coverage?                             |                         |  |  |  |
| Add Special Jewelr  | 🔿 Yes <mark>O</mark> No                                           |                         |  |  |  |
| Add Wedding Attire  | Coverage?                                                         | 🔿 Yes 🔍 No              |  |  |  |

**Step 5** -The next set of questions will automatically populate to no. Please look over the questions and answer yes if needed. Press continue.

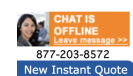

Multi-Line Quoting

MSE022F5191

Search for a Quote

- ase note the following:

  For Cancellation or Postponement Coverage, refer to SPE306 for coverage details regarding weather related cancellation.
- Binding order must be received 14 days prior to event date for cancellation due to weather related
  issues to apply.
- Binding order must be received prior to the start of the event or no coverage will be provided.

| Summary                                                                                          |                          |                                                         |                                                                                                    |                                            |                                |                          |               |  |
|--------------------------------------------------------------------------------------------------|--------------------------|---------------------------------------------------------|----------------------------------------------------------------------------------------------------|--------------------------------------------|--------------------------------|--------------------------|---------------|--|
| Continue to Bind Online                                                                          |                          |                                                         |                                                                                                    |                                            |                                | line                     |               |  |
|                                                                                                  | Quote                    | Information                                             |                                                                                                    | Clic                                       | k Below to:                    |                          |               |  |
| Quote Number                                                                                     | Quote Number MSE022F5191 |                                                         |                                                                                                    |                                            |                                |                          |               |  |
| Insuring Carrier United States Liability Insurance<br>Company Admitted                           |                          |                                                         | <ul> <li>View/Print PDF Quote Letter (Optional)</li> <li>Printable Version of Quote Summary</li> <li>Email Full PDF Quote Letter (optional)</li> </ul> |                                            |                                |                          |               |  |
| Applicant TEST                                                                                   |                          |                                                         |                                                                                                    | Verify Your Info     Enter mailing address |                                |                          |               |  |
| State PA                                                                                         |                          |                                                         |                                                                                                    |                                            |                                |                          |               |  |
| Policy Term 02/24/2022 to 02/26/2022                                                             |                          |                                                         |                                                                                                    | Edit Quote Options                         |                                |                          |               |  |
| Entry Date                                                                                       | 2/24/202                 | 2                                                       |                                                                                                    |                                            | /Edit Locati                   | ion Options              |               |  |
|                                                                                                  |                          |                                                         |                                                                                                    |                                            | of Bucinec                     |                          |               |  |
|                                                                                                  |                          | ,                                                       | _                                                                                                    | Gill                                       | e or Busilies                  | s options                |               |  |
| General Liability<br>Occurrence/ Aggregate                                                       |                          | Liquor Liability Common<br>Cause/ Aggregate             | Gen<br>Liat<br>Pre                                                                                                    | eral<br>oility<br>mium                     | Liquor<br>Liability<br>Premium | Wholesaler<br>Broker Fee | Amount<br>Due |  |
| \$1,000,000/\$2,0                                                                                | 00,000                   | \$1,000,000/\$2,000,000                                 | \$19                                                                                                    | 5                                          | \$45                           | \$75.00                  | \$315.00      |  |
| \$1,000,000/\$3,0                                                                                | 00,000                   | \$1,000,000/\$3,000,000                                 | \$19                                                                                                    | 7                                          | \$51                           | \$75.00                  | \$323.00      |  |
| \$2,000,000/\$2,0                                                                                | 00,000                   | \$2,000,000/\$2,000,000                                 | \$22                                                                                                    | 5                                          | \$58                           | \$75.00                  | \$358.00      |  |
| \$3,000,000/\$3,0                                                                                | 00,000                   | \$3,000,000/\$3,000,000                                 | \$24                                                                                                    | 3                                          | \$60                           | \$75.00                  | \$378.00      |  |
| \$4,000,000/\$4,0                                                                                | 00,000                   | \$3,000,000/\$3,000,000                                 | \$43                                                                                                    | 7                                          | \$60                           | \$75.00                  | \$572.00      |  |
| \$5,000,000/\$5,0                                                                                | 00,000                   | \$3,000,000/\$3,000,000                                 | \$63                                                                                                    | 2                                          | \$60                           | \$75.00                  | \$767.00      |  |
|                                                                                                  |                          | Additional Quot                                         | e Inf                                                                                                    | ormatio                                    | n                              |                          |               |  |
| Personal & Adve                                                                                  | ertising Inju            | ury: Same as the Occurrence                             | Limit                                                                                                    |                                            |                                |                          |               |  |
| Products Aggreg                                                                                  | gate: See L              | -535                                                    |                                                                                                    |                                            |                                |                          |               |  |
| Damages to Pre                                                                                   | mises Rent               | ed: \$100,000                                           |                                                                                                    |                                            |                                |                          |               |  |
| Medical Paymen                                                                                   | ts: \$1,000              |                                                         |                                                                                                    |                                            |                                |                          |               |  |
| Refer to Covere                                                                                  | d Events se              | ection for event dates covered                          | ł                                                                                                    |                                            |                                |                          |               |  |
| Policy Period is 2                                                                               | 2/24/2022                | to 2/26/2022                                            |                                                                                                    |                                            |                                |                          |               |  |
| Pricing is contingent upon both GL & Liquor coverage being chosen                                |                          |                                                         |                                                                                                    |                                            |                                |                          |               |  |
|                                                                                                  |                          | Additional Cos                                          | sts I                                                                                                    | nclude:                                    |                                |                          |               |  |
| Wholesaler Brok                                                                                  | er Fee                   |                                                         |                                                                                                    |                                            |                                | \$75.00                  |               |  |
|                                                                                                  |                          | Endorse                                                 | ment                                                                                                    | ts                                         |                                |                          |               |  |
|                                                                                                  |                          | Special Events Gen Li                                   | iab. I                                                                                                    | Endorse                                    | ments                          |                          |               |  |
| CG0001 Commercial General Liability Coverage Form                                                |                          |                                                         |                                                                                                    |                                            |                                |                          |               |  |
| CG0068 Recording And Distribution Of Material Or Information In Violation Of Law Exclusion       |                          |                                                         |                                                                                                    |                                            |                                |                          |               |  |
| CG2107 Exclusion - Access Or Disclosure Of Confidential Or Personal Information And Data-Related |                          |                                                         |                                                                                                    |                                            |                                |                          |               |  |
| Liability - Limited Bodily Injury Exception Not Included                                         |                          |                                                         |                                                                                                    |                                            |                                |                          |               |  |
|                                                                                                  |                          |                                                         |                                                                                                    |                                            |                                |                          |               |  |
| We help business ow                                                                              | mers save time           | HERE TO HELP YO<br>e, money and energy by providing acc | UR BUS                                                                                                    | SINESS!                                    | counted services               | including a free hum     | an resources  |  |

**Step 6** - This page will provide you will additional quote information. Because this is an example, we will continue to bind online. This is how you would apply the payment as well. Once it is issued, please continue to ezpay.usli.com.

<text><text><text><text><text><text>

Fraud and Privacy Policy | Contact Us Copyright © 2022 United States Liability Insurance Group, All Bioths Reserved. **Step 7** - Once you are on ezpay.usli.com, you can create an account for the insured. Once the account is created, you will retrieve the certificate of insurance and binder to give to the venue. This happens within minutes of issuing the policy.